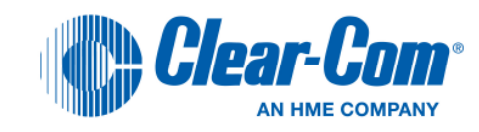

# Clear-Com Concert<sup>™</sup>

License Quick Start Guide

For Concert 2.7 Software

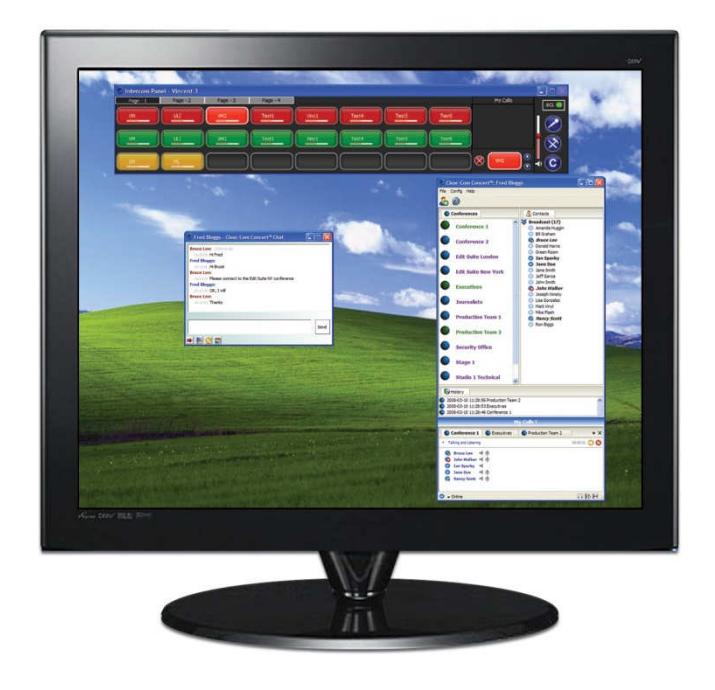

## **Document Reference**

Clear-Com Concert License Quick Start Guide

Part Number: 810559Z Rev B

## Legal Disclaimers

Copyright © 2012 HME Clear-Com Ltd.

All rights reserved.

Clear-Com, the Clear-Com logo, and Clear-Com Concert are trademarks or registered trademarks of HM Electronics, Inc.

The software described in this document is furnished under a license agreement and may be used only in accordance with the terms of the agreement.

The product described in this document is distributed under licenses restricting its use, copying, distribution, and decompilation/reverse engineering. No part of this document may be reproduced in any form by any means without prior written authorization of Clear-Com, an HME Company.

Clear-Com Offices are located in California, USA; Cambridge, UK; Montreal, Canada; and Beijing, China. Specific addresses and contact information can be found on Clear-Com's corporate website:

www.clearcom.com

## **Clear-Com Contacts**

Americas and Asia-Pacific Headquarters California, United States Tel: +1.510.337.6600 Email: CustomerServicesUS@clearcom.com

Europe, Middle East, and Africa Headquarters Cambridge, United Kingdom Tel: +44 1223 815000 Email: SalesSupportEMEA@clearcom.comf

Canada Office Quebec, Canada Tel: +1 (450) 653-9669

China Office Beijing Representative Office Beijing, P.R.China Tel: +8610 65811360/65815577

# Introduction

Thank you for choosing Clear-Com's Concert. Concert is a complete and powerful Software solution running on your PC or MAC that gives you Instant Intercom and Multi-User Conferencing capabilities from anywhere in the world.

This license quick start guide contains useful information about your newly purchased system such as order information (license information) how to connect a Concert client to your Concert Server, how to load the license key, how to request a key, etc. Please keep this information in a secured location for future use.

Refer to the User Guides provided on the Concert DVD for detailed information about configuring your system.

#### Note:

The license quick start guide applies to all types of Concert Server installations including both hardware and Cloud server platforms.

# **1. Important Order Information**

This section provides information about your Concert order. You should have received the following files with your order.

| File                      | Format                                                                                                    | Cloud<br>Server | Customer Provided<br>Server |
|---------------------------|----------------------------------------------------------------------------------------------------|-----------------|-----------------------------|
| Customer Information File | Concert.Licence-20120725.xls<br>(tab delimited text file that provides<br>important information about your<br>newly purchased system)                           | Yes             | Yes                         |
| Server License File       | CL05A_c14f_21_20120725.lic<br>(This file is your server license key<br>that you were granted for. Please<br>make sure it corresponds to your<br>purchase order) | No              | Yes (1)                     |

If you have purchased the server separately, the Server License File will be sent to you after you have provided some server information as detailed in section 4.

The table below shows an example of a Customer Information File. Depending on your purchase, some fields may be left blank.

#### Note:

The Customer Information File (e.g. Concert.Licence-20121018.xls) may be read with a text editor.

|                            | Cloud Server                    | Hardware Server                 |
|----------------------------|---------------------------------|---------------------------------|
| Customer Name              | Clear Audio, Inc.               | Clear Audio, Inc.               |
| RSM Contact                | John Smith                      | John Smith                      |
| PO #                       | 288119                          | 288120                          |
| PO Date                    | 7/11/2011                       | 7/11/2011                       |
| Sales Code                 | CL-05-C                         | CL-05-P                         |
| Request Type               | New                             | New                             |
| Server Type                | Cloud US                        | No Server                       |
| Sales Order Number         | 903028*002                      | 903028*003                      |
| Server Serial Number       | b3362cd5516eb6f2c787ddf19114272 | b3362cd5516eb6f2c787ddf19114272 |
| Seat License Quantity      | 5                               | 5                               |
| Server Channel License Qty |                                 | 8                               |
| Expiration Date            | 7/5/2012                        |                                 |
| Cloud Server Name          | CSA-5Users                      |                                 |
| Cloud Root Password        |                                 |                                 |
| Cloud Server IP address    | 173.168.20.32                   |                                 |
| Cloud MEM Size             | 256MB                           |                                 |
| Server Status              | Active                          |                                 |

4 Clear-Com Concert<sup>™</sup> Server Connection Information and Quick Start Guide

## 2. Installing the Concert Server License

This section provides information about how to load your Concert License into your Concert Server.

#### **IMPORTANT:**

If you purchased a Concert Server (hardware or cloud) from **Clear-Com**, you may skip this step as the license will already have been loaded on your server. You may go to section 3 and connect your Concert client to your Concert Server.

Please use the web-based **Concert Management Interface (CMI)** to load your Concert license on the Concert Server.

To load the Concert license:

- A. Copy the license file to your PC
- B. Open a web browser and type the **IP address** of your Concert Server in the address field. Press **Enter**.
- C. Log into the CMI. Default credentials are *Username=admin* and *Password=admin*.
- D. Navigate to the License page by clicking on **License** in the navigation tree on the left. A demo licensed server will display a page similar to one shown below:

| Clear-Com                                                                                                    | Concert Management In                                                                                   | nterface                                                                                                    |
|----------------------------------------------------------------------------------------------------|----------------------------------------------------------------------------------------------------|----------------------------------------------------------------------------------------------------|
| System     Administration     Version     Access                                                                                              | Navigation: Administration > License<br>License Information                                             |                                                                                                    |
| Codec<br>□ Database<br>♥ Event Log<br>■ 1 Node<br>■ 1 Node<br>■ 2 Partition<br>■ □ Intercom<br>(Click on 'System' to refresh marigation tree) | Type:<br>User Limit:<br>Client Channel Limit:<br>Server Channel Limit:<br>Expiration:<br>Serial Number: | Unlimited Time Demo License<br>5<br>5<br>8<br>Never (perpetual license)<br>99dcf103ee3f5cd4ee8bc0d4cbe3d23d |
|                                                                                                    | Update License<br>Send this file: Choose File                                                           | No file chosen Apply                                                                                        |

E. In the *Update License* field, click on **Choose File.** Locate and select the license file. Click **Open**.

| Clear-Com                                      | Concert Management In                         | nterface                         |
|------------------------------------------------|-----------------------------------------------|----------------------------------|
| 🖂 🌗 System                                     | Navigation: Administration > License          |                                  |
| 🖻 🍘 Administration                             |                                               |                                  |
| 🖽 Version<br>🔎 License                         | Licence Information                           |                                  |
| Access                                         | License intormation                           |                                  |
| 😴 Codec                                        | _                                             |                                  |
| V Event Log                                    | Type:                                         | Unlimited Time Demo License      |
| 🖂 🔆, Node<br>🗐 👾 Dafault Node                  | User Limit:                                   | 5                                |
| E Partition                                    | Client Channel Limit:                         | 5                                |
| • Intercom                                     | Server Channel Limit:                         | 8                                |
|                                                | Expiration:                                   | Never (perpetual license)        |
| (Click on 'System' to refresh navigation tree) | Serial Number:                                | 99dcf103ee3f5cd4ee8bc0d4cbe3d23d |
|                                                | Update License<br>Send this file: Choose File | No file chosen Apply             |

F. Click **Apply** to upload the license file to the Concert Server and apply it to the Concert system. If successful, a page similar to the on shown below should be displayed.

| Clear-Com                                                                             | Concert Management In                                                  | nterface                                                                                                    |
|---------------------------------------------------------------------------------------|------------------------------------------------------------------------|----------------------------------------------------------------------------------------------------|
| ○ (ij) System ⇒ ij) Administration  ↓ Version  ↓ Usense  ↓ Access                     | Navigation: Administration > License<br>License Information            |                                                                                                    |
| Codec<br>Database<br>Kode<br>Notes<br>Notes<br>Default Node<br>Partition<br>Theteroom | Type:<br>User Limit:<br>Client Channel Limit:<br>Server Channel Limit: | Timed License<br>10<br>10<br>8                                                                                           |
| (Click on 'System' to refresh navigation tree)                                        | Expiration:<br>Serial Number:<br>Info:                                 | Expires in 381 days at midnight on 31-May-2013<br>99dcf103ee3f5cd4ee8bc0d4cbe3d23d<br>License key validation successful! |
|                                                                                       | Update License<br>Send this file: Choose File                          | No file chosen Apply                                                                                                    |

G. Verify that the license **Type**, **User Limit**, **Channel Limit** and **Expiration** match what was originally ordered.

#### Note:

`

By default Concert comes with a trial license of 5 users and 8 server channels free of charge. The trial license is added to your purchased license when you load it into the server, this is the reason the User and Server Channel limit exceeds what you have purchased.

# 3. Connect your Concert Client to the Server

This section provides information about how to connect a Concert client to a Concert Server. The following instructions assume that you have already installed the Concert Client.

#### Note:

- The Concert Client User Guide is provided on the Concert DVD, and can be downloaded from the <u>Clear-Com</u> website.
- The Concert Client Installer for all supported platforms is also provided on the Concert DVD, and can be downloaded from the Clear-Com website.
  - A. After you have installed the Concert Client, double-click on the **Clear-Com Concert** icon located on your desktop

Clear-Com Concert<sup>®</sup> Configuration

General

Login Server

Login Server 173.203.88.31

- B. At the Login screen, select Config from the top menu, then select Server
- C. In the Login Server field, enter the IP address of your Concert Server
- D. Click the Save button to store this information.
- E. To log into Concert, enter a username and password, and click Sign in.

If you haven't yet configured your Concert Database, use the following default Usernames = **user1** (user2, user3, user4 and user5) Default Password (for all usernames) = **pass** 

 If the client panel below appears on your screen, this indicates you have successfully connected to your Concert Cloud Server. You can begin using Concert to communicate with other users in your network.

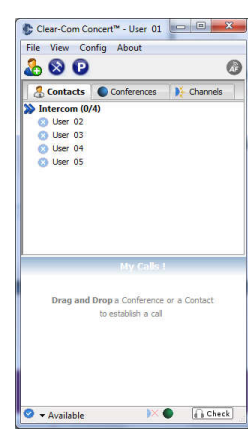

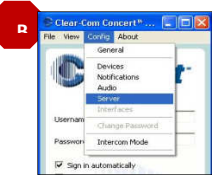

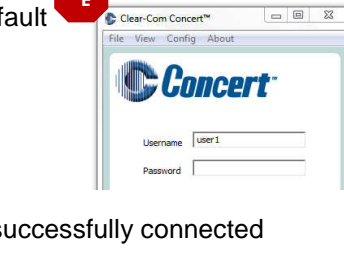

## 4. How to request a Clear-Com Concert

This section describes how to request a Concert License.

#### Note:

If you purchased a Concert Server (hardware or cloud) from **Clear-Com,**, you may skip this step, as the license key file is already loaded on the server..

Use the instructions below if Concert was installed on a server <u>not</u> supplied by **Clear-Com**, or if you request an update to your current license key. A new license key needs to be created and you need to request the new key from Clear-Com.

For **Clear-Com** to generate your new license key, some information about your installation is required, as the license key is tied to the server hardware.

Follow the instructions below to retrieve the necessary information to complete and submit the License Request form provided on the last page of this document.

- Install the Concert Server Software Application on your server Note: this step is not necessary if you
  request an update to your current license
  (Refer to the instructions in the Server Installation Manual on the Concert DVD)
- Retrieve the Concert Server serial number using the the Concert Management Interface (CMI). To access the CMI open a web browser, and type the IP address of your Concert Server in the address field, then press Enter.
- 3) Log into the CMI using your credentials. If you use Concert for the first time, The default credentials are *Username=admin* and *Password=admin*.

4) Navigate to the License page by clicking on **License** in the navigation tree to the left. If you use Concert for the first time, the following demo license information will be displayed:

| Clear-Com                                      | Concert Management In                         | nterface                         |
|------------------------------------------------|-----------------------------------------------|----------------------------------|
| 🗄 🦬 System                                     | Navigation: Administration > License          |                                  |
| C 🕜 Administration                             |                                               |                                  |
| License                                        | License Information                           |                                  |
| Codec                                          |                                               | —                                |
| Dotabase                                       | Type:                                         | Unlimited Time Demo License      |
| 🖂 🕱 Node                                       | User Limit:                                   | 5                                |
| A Default Node     Partition                   | Client Channel Limit:                         | 5                                |
| Intercom                                       | Server Channel Limit:                         | 8                                |
|                                                | Expiration:                                   | Never (perpetual license)        |
| (Click on 'System' to refresh mavigation tree) | Serial Number:                                | 99dcf103ee3f5cd4ee8bc0d4cbe3d23d |
|                                                | Update License<br>Send this file: Choose File | No file chosen                   |

5) Under License Information there is a **Serial Number** field. <u>Copy and paste</u> this field data into the **Concert License Request** form at the end of this document. This serial number is unique for every server platform and is tied to the actual Server PC hardware

Complete the Concert License Request Form, including contact information and the Sales Order number specified within your Customer Information File, and email it to Clear-Com at the email address provided below.

When this information has been received and processed by a **Clear-Com** representative, the new license key will be generated and sent to you by email.

When you receive the license key file, load it onto your Concert Server according to the instructions in section 2.

#### **Important Note:**

•

Each server hardware platform will generate a unique **Serial Number**. If you have to re-install the Concert Server software onto another server, you will need to request a new license key.

\*\* A copy of the Clear-Com Concert License Request Form (810541ZA) may be found on the Concert DVD.

•

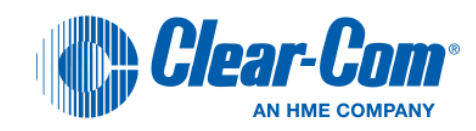

## **Clear-Com Concert License Request Form**

Dear Customer,

Thank you for choosing **Clear-Com Concert™**. Please complete the following form in order to receive your new Concert License Key, or to update your current Concert License Key.

If you are ordering multiple Concert Servers, please send a separate request form for each server.

| Date:                   |  |
|-------------------------|--|
| Customer Contact Name:  |  |
| Customer Email Address: |  |
| Clear-Com Order Number: |  |
| Concert Serial Number:  |  |

Please email your completed form to the following email address:

CCConcertLicense@clearcom.com